## **How DPR Compare Works**

- Go to Risk Management | Report menu group. Click on Daily Position Report menu.
  Select a commodity then open Position Detail.
- 3. Details of the Contract by Month section will be logged at the time it will finish the Position Detail data generation.
- 4. Go to Risk Management | Report menu group. Click on DPR Compare menu.
- Select two DPR Runs you will be comparing.
  a. You can select two unique runs on the same day.
  - b. Or you can select two DPR Runs logged in two separate days.
- 6. Click on Compare. Summary tab will show the DPR buckets similarly to Position Detail | Contract by Month section.

| DPR Compare                                                                                                    |                 |            |             |                                                                               |                                                | ^     |   | ×          |
|----------------------------------------------------------------------------------------------------|-----------------|------------|-------------|-------------------------------------------------------------------------------|------------------------------------------------|-------|---|------------|
| Compare Export All Close                                                                                                    |                 |            |             |                                                                               |                                                |       |   |            |
| Details                                                                                                    |                 |            |             |                                                                               |                                                |       |   |            |
| Commodity Soybeans ~ DPR                                                                                                    | Date From       |            |             |                                                                               |                                                |       |   |            |
| DPR Run 1                                                                                                    |                 |            | DPR Run 2   |                                                                               |                                                |       |   |            |
| DPR Run 249 v Run Date 05/11/2020                                                                                                | 0 08:22 AM User | lisar      | DPR Run     | 257 v Run Dat                                                                 | e 05/11/2020 09:14 AM User                     | lisar |   |            |
| DPR Filters Position Includes: All Storage<br>To Date: 05/11/2020 Purchase/Sale:<br>Position By: Delivery Month Vendor/Customer: |                 |            | DPR Filters | Position Includes: All Sto<br>To Date: 05/11/2020<br>Position By: Delivery Mo | rage<br>Purchase/Sale:<br>hth Vendor/Customer: |       |   |            |
| Summary Purchase Basis Deliveries Company Titled                                                                                 | Purchase Basis  |            |             |                                                                               |                                                |       |   |            |
| Export • III View • Filter (F3)                                                                                                  |                 |            |             |                                                                               |                                                |       |   | K N<br>K N |
| Bucket Type DPR Run 1                                                                                                    | DPR Run 2       | Difference |             |                                                                               |                                                |       |   |            |
| Purchase Priced 2,809,624.30                                                                                                    | 2,814,960.73    | 5,336.43   |             |                                                                               |                                                |       |   |            |
| Purchase HTA 107,580.00                                                                                                    | 111,180.00      | 3,600.00   |             |                                                                               |                                                |       |   |            |
| Purchase Basis Deliveries -557,044.67                                                                                            | -558,748.34     | -1,703.67  |             |                                                                               |                                                |       |   |            |
| Company Titled 2,849,518.61                                                                                                    | 2,852,985.84    | 3,467.23   |             |                                                                               |                                                |       |   |            |
| Net Physical Position 5,209,678.23                                                                                               | 5,220,378.23    | 10,700.00  |             |                                                                               |                                                |       |   |            |
| Net Futures -2,240,000.00                                                                                                    | -2,240,000.00   | 0.00       |             |                                                                               |                                                |       |   |            |
| Crush -2,979,279.14                                                                                                    | -2,979,279.14   | 0.00       |             |                                                                               |                                                |       |   |            |
| Net Hedge -5,219,279.14                                                                                                    | -5,219,279.14   | 0.00       |             |                                                                               |                                                |       |   |            |
| Purchase Basis 6,013,951.73                                                                                                    | 6,012,248.07    | -1,703.67  |             |                                                                               |                                                |       |   |            |
| Net Unpriced Position 6,013,951.73                                                                                               | 6,012,248.07    | -1,703.67  |             |                                                                               |                                                |       |   |            |
| Basis Risk 11,673,094.64                                                                                                    | 11,680,194.64   | 7,100.00   |             |                                                                               |                                                |       |   |            |
| Price Risk -9,600.91                                                                                                    | 1,099.09        | 10,700.00  |             |                                                                               |                                                |       |   |            |
|                                                                                                    |                 |            |             |                                                                               |                                                |       |   |            |
| ? 🛈 🌻 [ Ready                                                                                                    |                 |            |             |                                                                               |                                                |       | G | Refresh    |

7. The Difference column will display the difference between two runs.

8. When the hyperlink is clicked, it will show the transaction details that come up the difference.

| DPR Compare                                                                                                    | ^ _        | ×          |
|----------------------------------------------------------------------------------------------------|------------|------------|
| Compare Export All Close                                                                                                    |            |            |
| Details                                                                                                    |            |            |
| Commodity Soybeans v DPR Date From                                                                                                    |            |            |
| DPR Run 1 DPR Run 2                                                                                                    |            |            |
| DPR Run      249      v      Run Date      05/11/2020 08:22 AM      User      lisar      DPR Run      257      v      Run Date      05/11/2020 09:14 AM      User      I                                                                                                    | isar       |            |
| DPR Filters      Position Includes: All Storage<br>To Date: 05/11/2020      Purchase/Sale:      DPR Filters      Position Includes: All Storage<br>To Date: 05/11/2020      Purchase/Sale:        Position By: Delivery Month      Vendor/Customer:      Position By: Delivery Month      Vendor/Customer: |            |            |
| Summary Purchase Basis Deliveries Company Titled Purchase Basis                                                                                                    |            |            |
| Export • III View • Filter (F3)                                                                                                    |            | К Л<br>Ц У |
| Bucket Type      Contract Number      Total Run 1      Total Run 2      Difference      Comment      Commodity      Run Date Time 1      Run Date Time 2      I                                                                                                    | DPR Date 1 | DPR Date   |
| Purchase Basis Deliveries 615 0.00 -1,703.67 -1,703.67 Missing in Run 1 Soybeans 05/11/2020 08:22: AM 05/11/2020 09:14: AM 0                                                                                                    | 05/11/2020 | 05/11/20:  |
|                                                                                                    |            |            |
| 0.00 -1,703.67 -1,703.67                                                                                                    |            |            |
| ? 🗘 🖓 [Ready                                                                                                    |            | C Refresh  |